### HƯỚNG DẪN ĐĂNG KÍ ĐIỂM KIỂM DỊCH

Bước 1. Truy cập vào trang <u>https://tokhaiyte.vn/</u> chọn đăng kí để đăng kí điểm kiểm dich

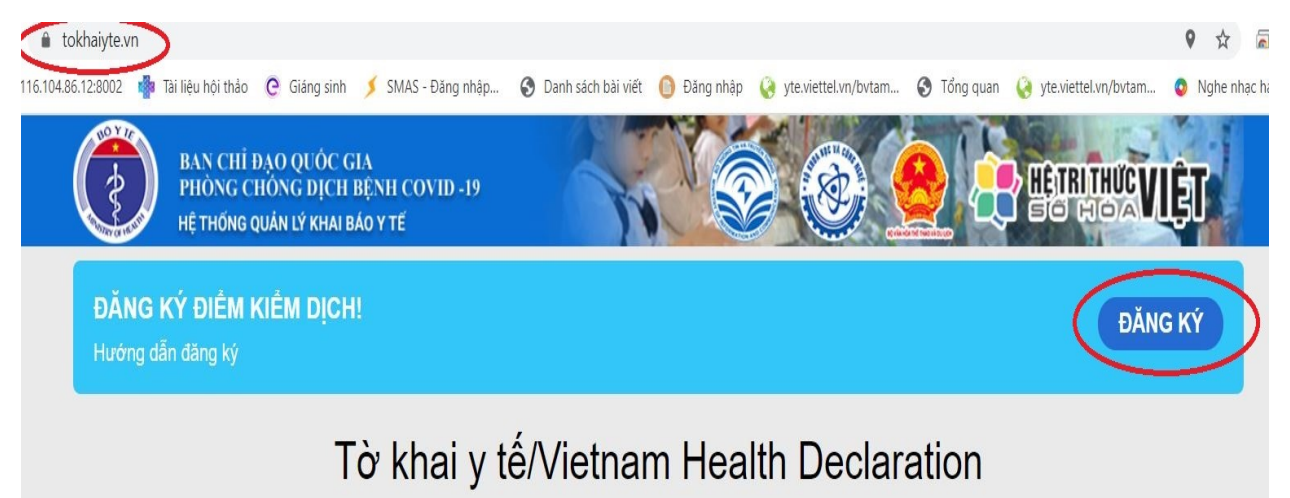

Bước 2. Điền đầy đủ các thông tin

| Tên điểm kiểm dịch (*)  |                   |  |  |  |
|-------------------------|-------------------|--|--|--|
| Tên điểm kiểm dịch      |                   |  |  |  |
| Loại điểm kiểm dịch (*) | Số điện thoại (*) |  |  |  |
| Chon -                  | Số điện thoại     |  |  |  |
| Tỉnh thành (*)          | Quận huyện (*)    |  |  |  |
| Chọn 🗸                  | Chon              |  |  |  |
| Phường xã <i>(*)</i>    | Vị trí            |  |  |  |
| Chọn 🗸                  |                   |  |  |  |
| Địa chỉ <i>(*)</i>      |                   |  |  |  |
| Địa chỉ                 |                   |  |  |  |
| Giới thiệu              |                   |  |  |  |
|                         |                   |  |  |  |
|                         |                   |  |  |  |
|                         |                   |  |  |  |
| Mã bảo mật <i>(*)</i>   |                   |  |  |  |
| Vez fy x C              |                   |  |  |  |

#### ĐĂNG KÝ ĐIỂM KIẾM DỊCH

Lưu ý: Đề nghị cung cấp thông tin chính xác bao gồm tên điểm kiểm soát/ địa chỉ và Số điện thoại để Cơ quan nhà nước phối hợp rà soát kiểm tra thông tin.

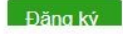

#### 3. Đăng kí thành công

# Đăng ký điểm kiểm soát dịch thành công!

Truy cập hệ thống theo số điện thoại đã đăng ký: 0869599799

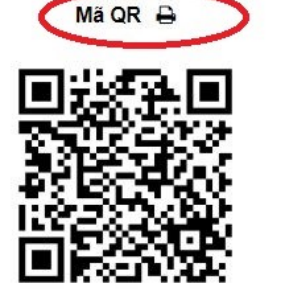

in mã QR

4. Đăng nhập quản trị: Kéo xuông cuối cùng của trang web. Lựa chọn đăng nhập

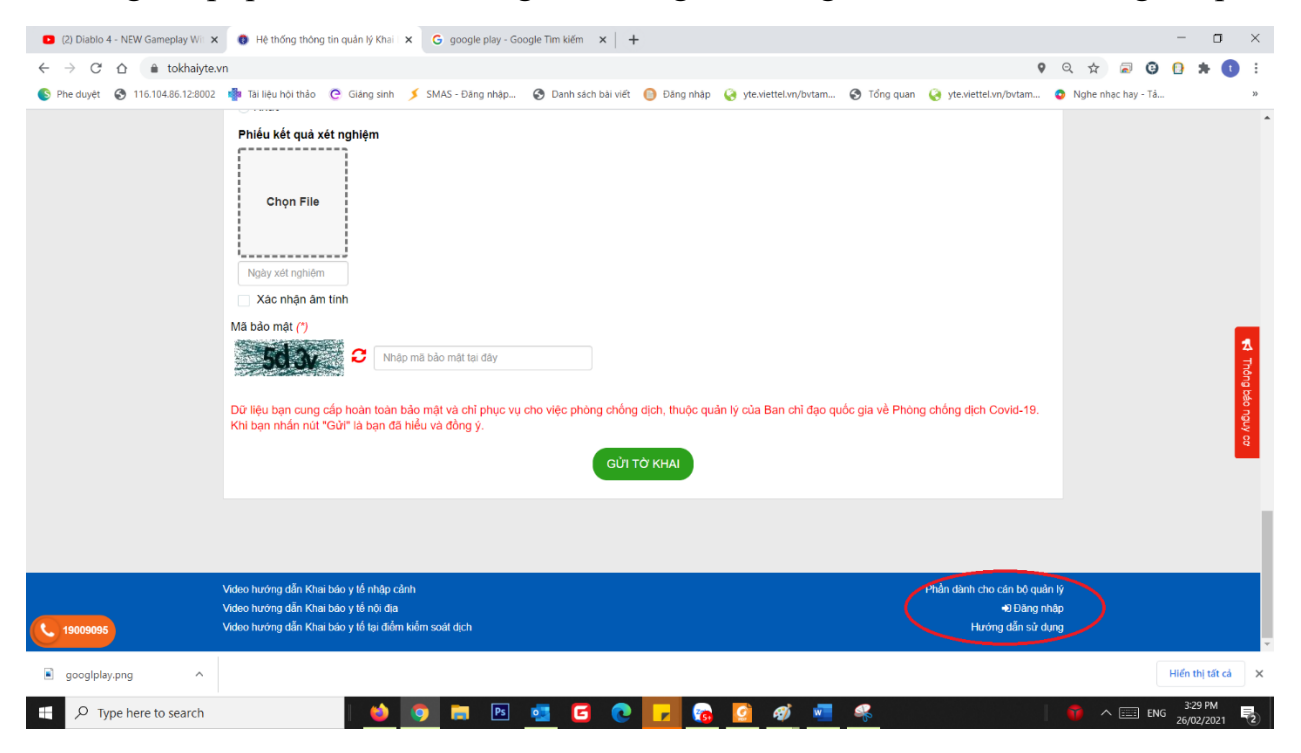

| <ul> <li>(2) Diablo 4 - NEW Gameplay With</li> </ul>                                     | × 🚯 Hệ thống thông tin quản lý             | Khai 🗙 Ġ google play - Go                               | oogle Tim kiếm 🗙 📔 🕂          |                                                         |                            |                       | - o ×                          |  |
|------------------------------------------------------------------------------------------|--------------------------------------------|---------------------------------------------------------|-------------------------------|---------------------------------------------------------|----------------------------|-----------------------|--------------------------------|--|
| ← → C ☆ 🏔 tokhaiy                                                                        | te.vn                                      |                                                         |                               |                                                         |                            | <b>ଡ଼</b> ର୍ ନ        | a 🛛 🖓 🖈 🚺 🗄                    |  |
| 🔇 Phe duyệt 🚷 116.104.86.12:80                                                           | 02 🌵 Tài liệu hội thảo  C Giáng            | sinh 🔰 SMAS - Đăng nhập                                 | 🚱 Danh sách bài viết 🌔        | Dāng nhập ( yte.viettel.vn/bvta                         | m 🔇 Tổng quan ( yte.vi     | ettel.vn/bvtam 🧿 Nghe | nhạc hay - Tả »                |  |
|                                                                                          | BAN CHỉ ĐẠO<br>PHÒNG CHÓM<br>Hệ Thống quản | QUỐC GIA<br>Ig dịch bệnh covid -19<br>Ilý khai báo y tế | - M                           |                                                         |                            | <b>VIET</b>           |                                |  |
|                                                                                          | ĐĂNG KÝ ĐIÊM KIÊ<br>Hướng dẫn đăng kỳ      | м рісні                                                 |                               |                                                         | ĐĂNG KÝ                    |                       |                                |  |
| Tờ khai y tế/Vietnam Health Declaration                                                  |                                            |                                                         |                               |                                                         |                            |                       |                                |  |
|                                                                                          | Cho người nhập cản<br>Entry declaration    | Khai<br>For do                                          | báo toàn dân<br>mestic guests | Khai di chuyễn nội địa<br>For domestic move declaration | Trang qua                  | ân trị                | 1                              |  |
|                                                                                          | Chọn ngôn ngữ để khai báo y                | tế /Select the language to dec                          | lare health:                  |                                                         | Cập nhật tờ khai 🛛 😯 Hướng | dẫn hành khách        | đng báo r                      |  |
|                                                                                          |                                            | *•*                                                     | ***                           |                                                         | •                          |                       | Quý cơ                         |  |
|                                                                                          |                                            | TÒ                                                      | KHAI Y TẾ ĐỐI VỚI             | NGƯỜI NHẬP CẢNH                                         |                            |                       |                                |  |
|                                                                                          | ĐÂY LÀ TÀI LIỆU QU                         | IAN TRONG, THÔNG TIN CỦA AI                             | NH/CHI SË GIÚP CƠ QUAN Y      | TÊ LIÊN LẠC KHI CÀN THIẾT ĐỂ PHÒ                        | NG CHÓNG DỊCH BỆNH TRUYỀN  | NHIÊM                 |                                |  |
| Khuyến cáo: Khai báo thông tin sai là vị phạm pháp luật Việt Nam và có thể xử lý hình sự |                                            |                                                         |                               |                                                         |                            |                       |                                |  |
|                                                                                          | Cửa khẩu (*)                               | -Chọn-                                                  | v                             |                                                         |                            |                       |                                |  |
| 19009095                                                                                 | Họ tên (ghi chữ IN HOA) (*)                |                                                         |                               |                                                         |                            |                       |                                |  |
| googlplay.png                                                                            |                                            |                                                         |                               |                                                         |                            |                       | Hiển thị tất cả 🛛 🗙            |  |
| H $\mathcal{P}$ Type here to search                                                      |                                            | 🌢 💿 📻 🖻                                                 | 🤹 🖸 💽                         | <b>-</b> 👩 🙆 🚿                                          | <b>—</b>                   | I 🚳                   | ∧                              |  |
| (2) Diablo 4 - NEW Gameplay With                                                         | × O Check in, check out                    | × G google play - Go                                    | oogle Tim kiếm 🗙 📔 🕂          |                                                         |                            |                       | - o ×                          |  |
| $\leftarrow$ $\rightarrow$ $C$ $\bigtriangleup$ $interms to khaiy$                       | te.vn/?page=Group.HealthRecord.            | CheckIn.list&id=5fdd88fba9c                             | 89c5a91427b83&groupId=        | =602f7af7c442b9b7040b119f&me                            | nuld=5fdd88fba9c89c5a9142  | 7b83 Q 🛣              | a 🛛 🖓 🛊 🚺 🗄                    |  |
| Phe duyệt S 116.104.86.12:80                                                             | 02 🍓 Tài liệu hội thảo 🩋 Giáng             | sinh 🔰 SMAS - Đăng nhập                                 | 🚱 Danh sách bài viết 🌔        | ) Đãng nhập 🌏 yte.viettel.vn/bvta                       | m 🎯 Tổng quan 💊 yte.vi     | ettel.vn/bvtam 📀 Nghe | nhạc hay - Tả »                |  |
| • MARTINE IN . NHÀ TÓI                                                                   |                                            |                                                         |                               | KHAI BÁO Y TÉ                                           |                            |                       | 🐥 🕕 Tổng Tiến Tùng 👻           |  |
| 🙆 Tổng quan                                                                              | Trang chủ > Nhà tôi > Khai                 | bảo y tế ≯ Danh sách hành khá                           | ách                           |                                                         |                            |                       |                                |  |
| Danh sách hành khách                                                                     | Danh sách hành khách <sub>3</sub>          | kết quả                                                 |                               |                                                         |                            |                       |                                |  |
| ≥ Quan lý dơn vị ✓                                                                       | Sắp xếp theo 🗸 Xuất e                      | xcel 🖸                                                  |                               |                                                         |                            |                       | 20 🗸                           |  |
| Click de thu gộn menu                                                                    | # KHÁCH HÀNG                               | MÃ TỜ KHAI                                              | SÔ CMND                       | SỐ ĐIỆN THOẠI                                           | THỜI GIAN                  | LOẠI                  | HÀNH ĐỘNG                      |  |
|                                                                                          | Tên khách hàng                             | Mä tö khai<br>TKSK-002860818                            | Nhập CMND<br>164360118        | Số điện thoại                                           | 22/02/2021 - 10-42         | Chọn                  | ~                              |  |
|                                                                                          | 2 Pham Thành CôNg                          | TKSK-002860818                                          | 164360118                     | 0978690988                                              | 22/02/2021 - 10:36         | Check out             | Đã duyệt                       |  |
|                                                                                          | 2 Pham Thành CôNg     3 Pham Thành CôNg    | TKSK-002860818                                          | 164360118                     | 0978690988                                              | 22/02/2021 : 10:36         | Check in              | Đã duyệt                       |  |
|                                                                                          | o mannan oorg                              |                                                         | 101000110                     |                                                         | 120220211110.00            | Circle in             | Đã duyệt                       |  |
|                                                                                          |                                            |                                                         |                               |                                                         |                            |                       |                                |  |
|                                                                                          |                                            |                                                         |                               |                                                         |                            |                       |                                |  |
|                                                                                          |                                            |                                                         |                               |                                                         |                            |                       |                                |  |
|                                                                                          |                                            |                                                         |                               |                                                         |                            |                       |                                |  |
|                                                                                          |                                            |                                                         |                               |                                                         |                            |                       |                                |  |
|                                                                                          |                                            |                                                         |                               |                                                         |                            |                       |                                |  |
| googlplay.png ^                                                                          |                                            |                                                         |                               |                                                         |                            |                       | Hiển thị tất cả X              |  |
| F P Type here to search                                                                  |                                            | 🌢 🌻 🗮 🖻                                                 | 🤹 🖸 💽                         | <b>-</b> 👩 🙆 🐗                                          | - 4                        | 🖗                     | ∧  ENG 3:34 PM<br>26/02/2021 € |  |

## 5. Sau khi đăng nhập xong vào trang quản trị để xem lịch sử vào ra